My apps have no sound.

First check your volume settings by pressing the volume switch on the right of your iPad.

If the volume is up and you are still not getting sound from your app, here's how to check your privacy settings.

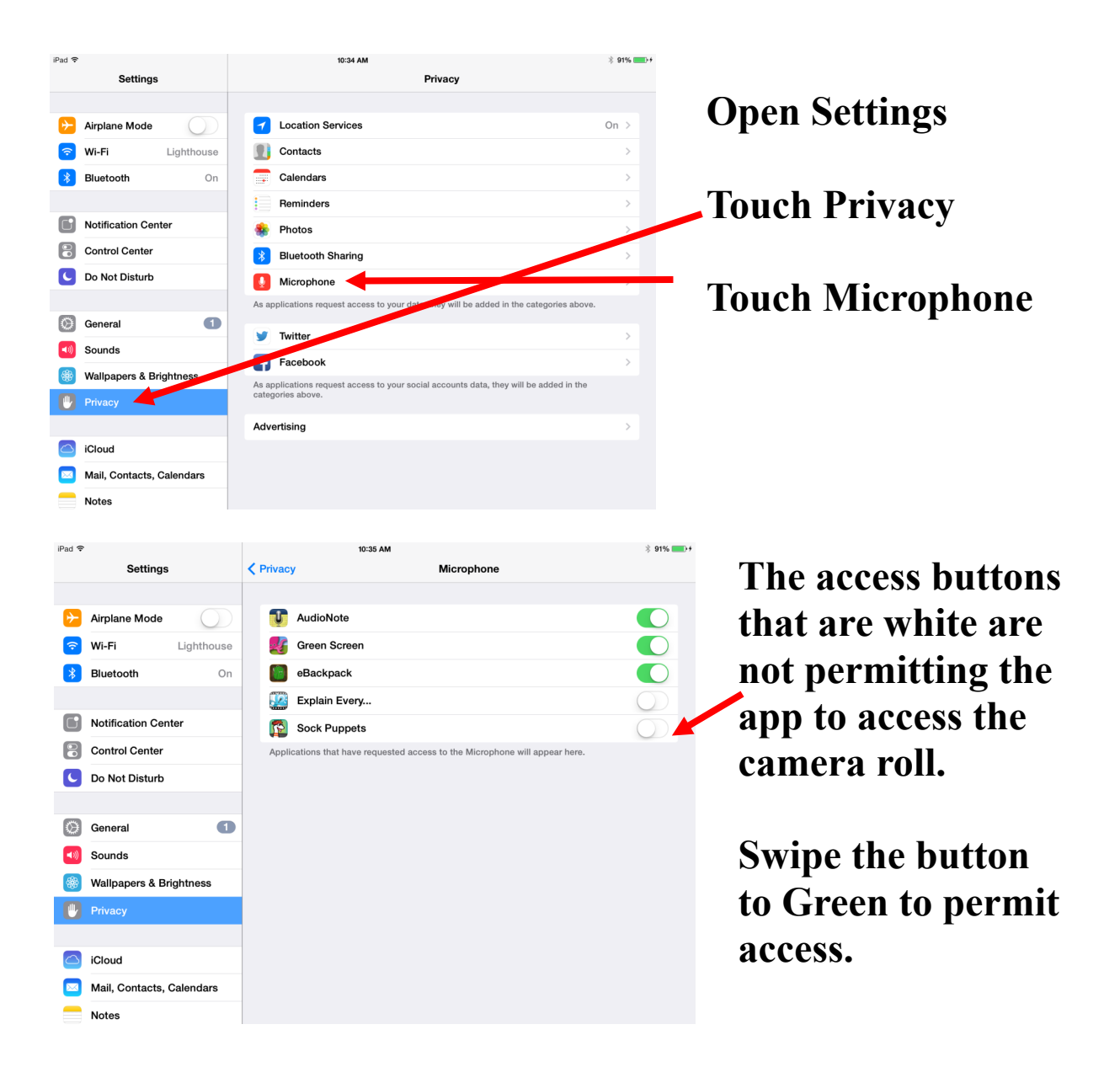